### Clicking Recertify for NREMT (Version 2024)

Found on Aid and Litter Net on milSuite:

https://www.milsuite.mil/book/docs/DOC-1231415

Information Date: 3NOV2023

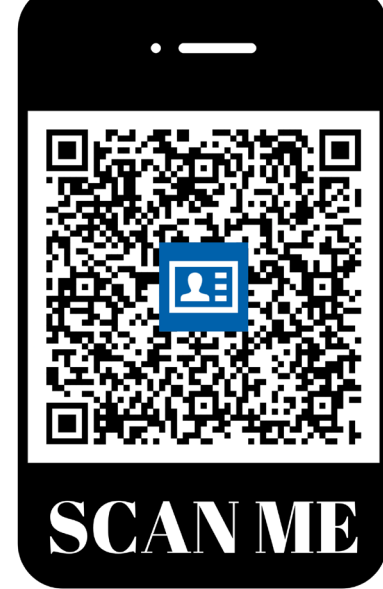

Please feel free to revise and distribute this content! It is a product designed to be used and shared!

You can now save/share this link as a phone contact by using a smart phone to scan the above QR code!

### Landing Page: https://nremt.org/

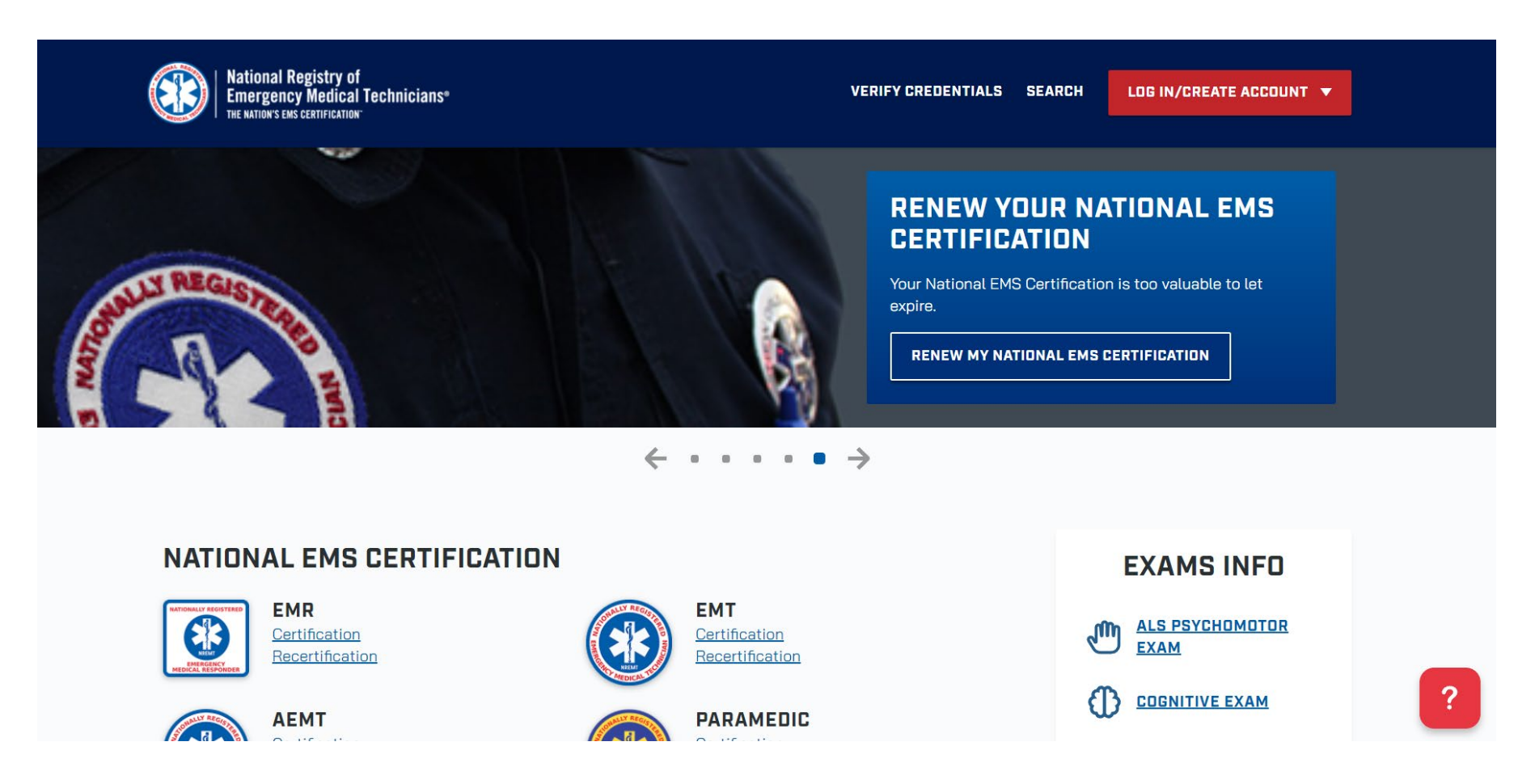

### Click on Log In button and enter credentials

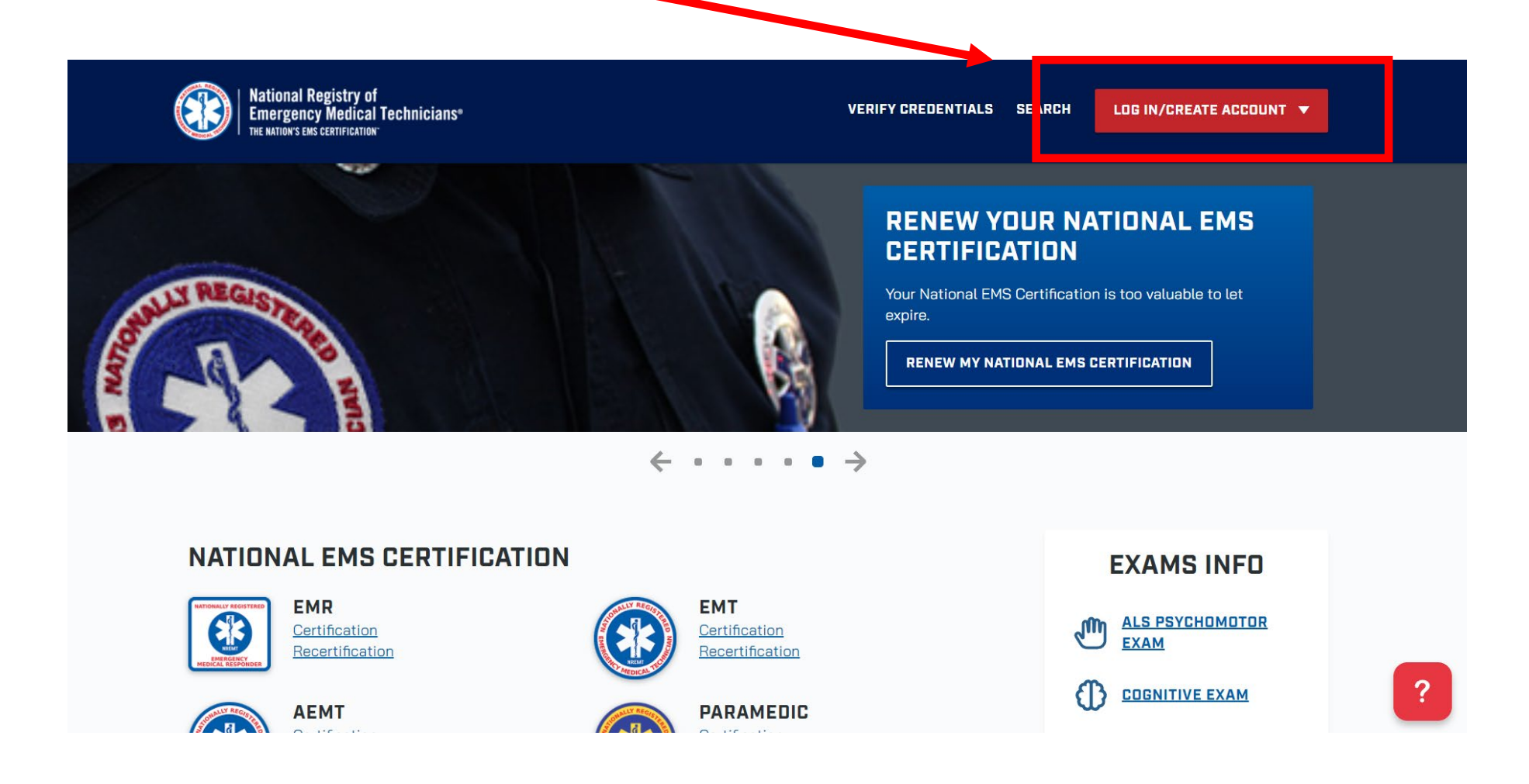

### Once you login, scroll down from this page

| 9                     | Certification       | Dashboard                      |                            |
|-----------------------|---------------------|--------------------------------|----------------------------|
| ID:                   |                     |                                |                            |
| us Date March 21 2024 |                     |                                |                            |
| Date: March 51, 2024  | HOW TO RECERTIFY    | LICK ON THE STEPS TO FOLLOW    |                            |
| ROLES                 |                     |                                |                            |
| ndidate >             | STEP 1              | STEP 2                         | STEP 3                     |
| Certification ~       | Add courses to your | Assign topics to your          | Submit your Application in |
| ashboard              | Transcript          | courses in Manage<br>Education | Recert Application.        |
| inscript              |                     |                                |                            |
| d A Course            |                     |                                |                            |
| anage My Education    |                     |                                |                            |
| scert Application     |                     |                                |                            |
| ecert By Exam >       |                     |                                |                            |
| ew Account Records    | Welcome to your     | new Certification Dasl         | nboard!                    |
| ODs Class List        |                     |                                |                            |
| tate Affiliation      |                     |                                |                            |
|                       | EMS ID O            | Address                        |                            |
|                       |                     | Phone                          | Star Bart                  |
|                       |                     |                                |                            |

## Scroll down and you should first verify that you have "MODS Application Status" a green check mark

Having this checkmark ensures that you are ready to recertify for NREMT in this recertification cycle. If it is a red "X," then there is an issue with either the training you have received or you have not met all the training requirements at this time for NREMT Recertification. If you get this X, then please reach out to your trainer or the schoolhouse you completed Comprehensive Medical Training (CMT) in the last 2 years to ensure they have inputted your training credit

This may take a refresh to load from "X" to "checkmark"

If you don't see this at all go to the <u>next slide</u> (slide 6)

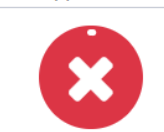

MODS Application Status

#### **Certification Dashboard** How to Recertify Cick on the stages to follow Step 1 Step 2 Step 3 Add courses to you Assign topics to your courses Submit your Application in in Manage Education Recert Application. Transcript Dasborardo your new Certification EMS ID O Address Phone **Registry Number** Email Report Cycle Manage Affiliations View Transcript Add A Course **Update Profile** MODS Application Status Recert Application Status Not Submitted nen More Transaction History PRINT CERTIFICATI PRINT CARD

# If you don't see the "Certification Panel" click on "My Certification" on the left side

| T THE NATION'S ENES CERTIFICATION                                                                                                    |                                                                                                    |                                    | 21-<br>11-                  |
|----------------------------------------------------------------------------------------------------|----------------------------------------------------------------------------------------------------|------------------------------------|-----------------------------|
| 9                                                                                                    | Dashboard                                                                                                    |                                    |                             |
|                                                                                                    |                                                                                                    |                                    |                             |
| istry Number:                                                                                                    |                                                                                                    |                                    | LLY Co                      |
| Date: March 31, 2024                                                                                                    |                                                                                                    | STORE                              | ATTA                        |
|                                                                                                    | EMS ID @ :Alternate EMS ID<br>Date of Birth:                                                                                                    |                                    | 8 5                         |
|                                                                                                    |                                                                                                    |                                    |                             |
| ROLES O                                                                                                    | Social Security                                                                                                    |                                    | 3                           |
| r ROLES O                                                                                                    | Social Security                                                                                                    |                                    | NREAT                       |
| r ROLES C                                                                                                    | UPDATE MY PROFILE                                                                                                    | and the second                     | NIEMT TEOREM                |
| y ROLES O                                                                                                    | Social Security                                                                                                    | and the second                     | WELT TENE                   |
| A ROLES OF A ROLES OF | CERTIFICATION HANDBOOK                                                                                                    | A COLOR                            | NEWT TON                    |
| Y ROLES       andidate       Dashboard       My Applications       I Certification                                                                                                    | Social Security<br>UPDATE MY PROFILE<br>CERTIFICATION HANDBOOK<br>The certification handbooks contain information on NREMT certification, including                                                                                                    | the application process, the exams | , and certification policie |
| Y ROLES     Image: Constraint of the second of the second of                          | Social Security UPDATE MY PROFILE CERTIFICATION HANDBOOK The certification handbooks contain information on NREMT certification, including EMR EMT EMT                                                                                                    | the application process, the exams | and certification policie   |
| r ROLES  reduindidate  Dashboard  My Applications  Certification                                                                                                    | Social Security         UPDATE MY PROFILE         CERTIFICATION HANDBOOK         The certification handbooks contain information on NREMT certification, including         EMR         EMT                                                                                                    | the application process, the exams | and certification policie   |
| Y ROLES     Image: Constraint of the second second se                          | Social Security         UPDATE MY PROFILE         CERTIFICATION HANDBOOK         The certification handbooks contain information on NREMT certification, including         EMR       EMT         RECENT CERTIFICATION APPLICATIONS                                                                    | the application process, the exams | and certification policie   |
| r ROLES                                                                                                    | Social Security         UPDATE MY PROFILE         CERTIFICATION HANDBOOK         The certification handbooks contain information on NREMT certification, including         EMR       EMT         RECENT CERTIFICATION APPLICATIONS                                                                    | the application process, the exams | and certification policie   |
| Y ROLES     Image: Constraint of the second second se                          | Social Security         UPDATE MY PROFILE         CERTIFICATION HANDBOOK         The certification handbooks contain information on NREMT certification, including         EMR       EMT         RECENT CERTIFICATION APPLICATIONS         EMT Initial Application                                    | the application process, the exams | and certification policie   |
| Y ROLES  Andidate  Dashboard  My Applications  y Certification                                                                                                    | Social Security         UPDATE MY PROFILE         CERTIFICATION HANDBOOK         The certification handbooks contain information on NREMT certification, including         EMR       EMT         RECENT CERTIFICATION APPLICATIONS         EMT Initial Application         STATUS: EXAMINATION SCORED | the application process, the exams | and certification policie   |
| Y ROLES                                                                                                    | Social Security UPDATE MY PROFILE CERTIFICATION HANDBOOK The certification handbooks contain information on NREMT certification, including EMR EMT RECENT CERTIFICATION APPLICATIONS EMT Initial Application STATUS: EXAMINATION SCORED Application Confirmation ID:                                  | the application process, the exams | and certification policie   |

### If the MODS check mark is green, click on "Recert Application"

If you don't have this box at all: you may not be properly affiliated within NREMT

Skip to the end of this slide show (<u>slide 16</u>) for additional guidance on "Agency Affiliation"

#### **Certification Dashboard** How to Recertify Click on the steps to follow Step 1 Step 2 Step 3 Add courses to your Assign topics to your courses Submit your Application in Recert Application. Transcript in Manage Education Dasborardo your new Certification EMS ID O Address **Registry Number** Phone Email Level Recert Cycle Status Manage Affiliatio Add A Course **Update Profile** View Transcript Manage Educatio MODS Application Status Recert Application Status Not Submitted Learn More Transaction History PRINT CERTIFICATE PRINT CARD

7

You will likely first see this screen, if "MODS Class List" is "Complete" Click on the "Legal Pathway" Next

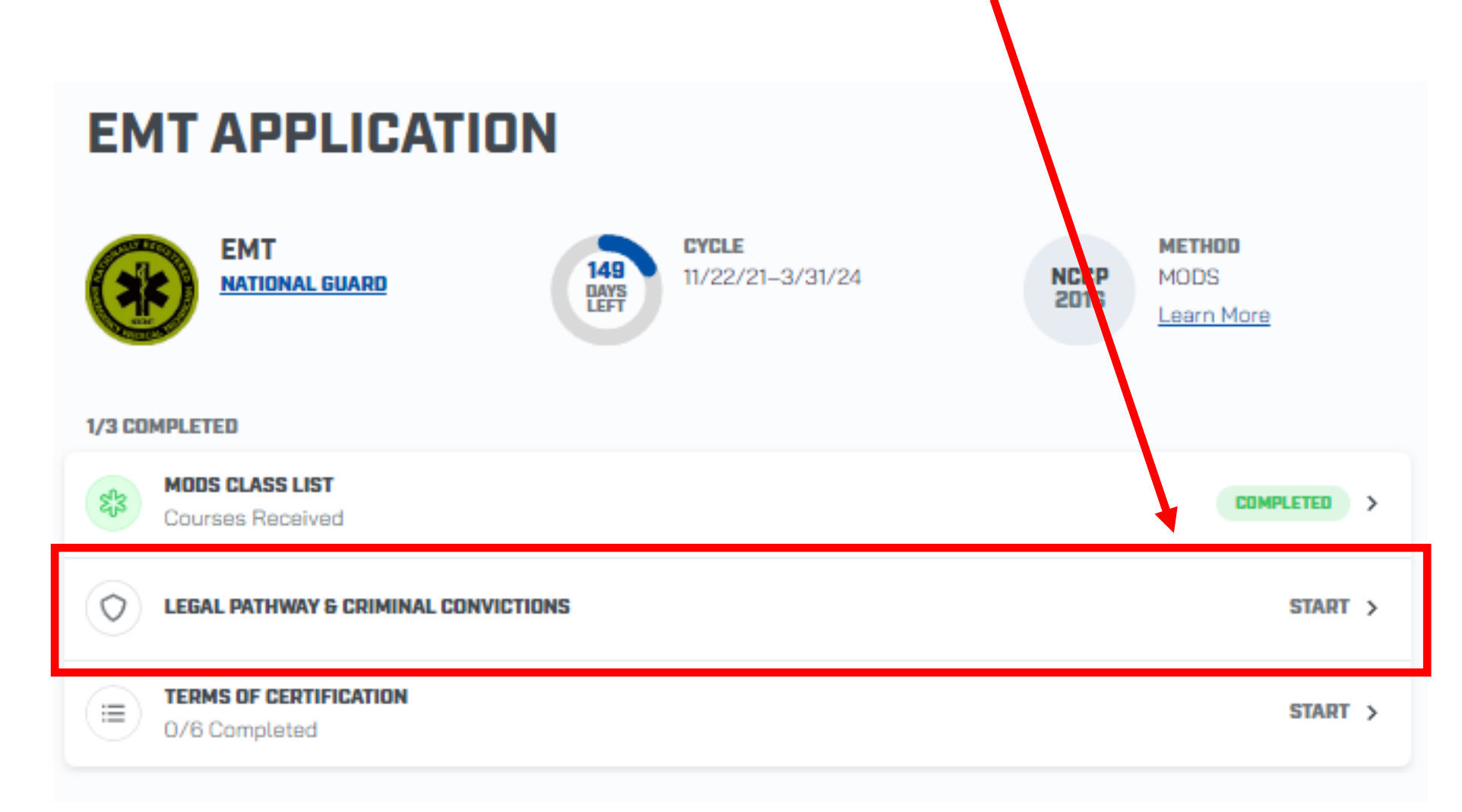

# Answer the following questions truthfully and click "Next"

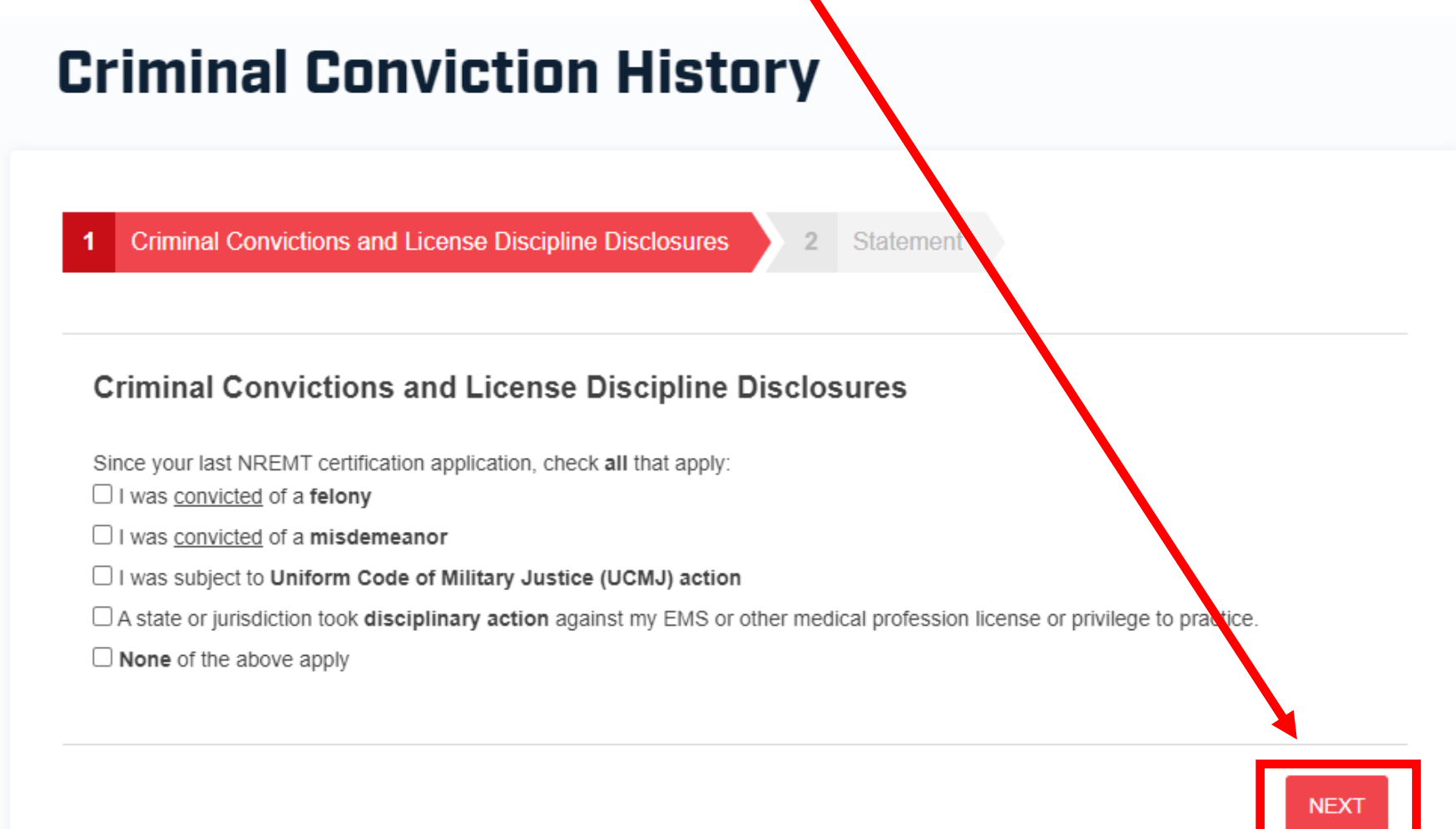

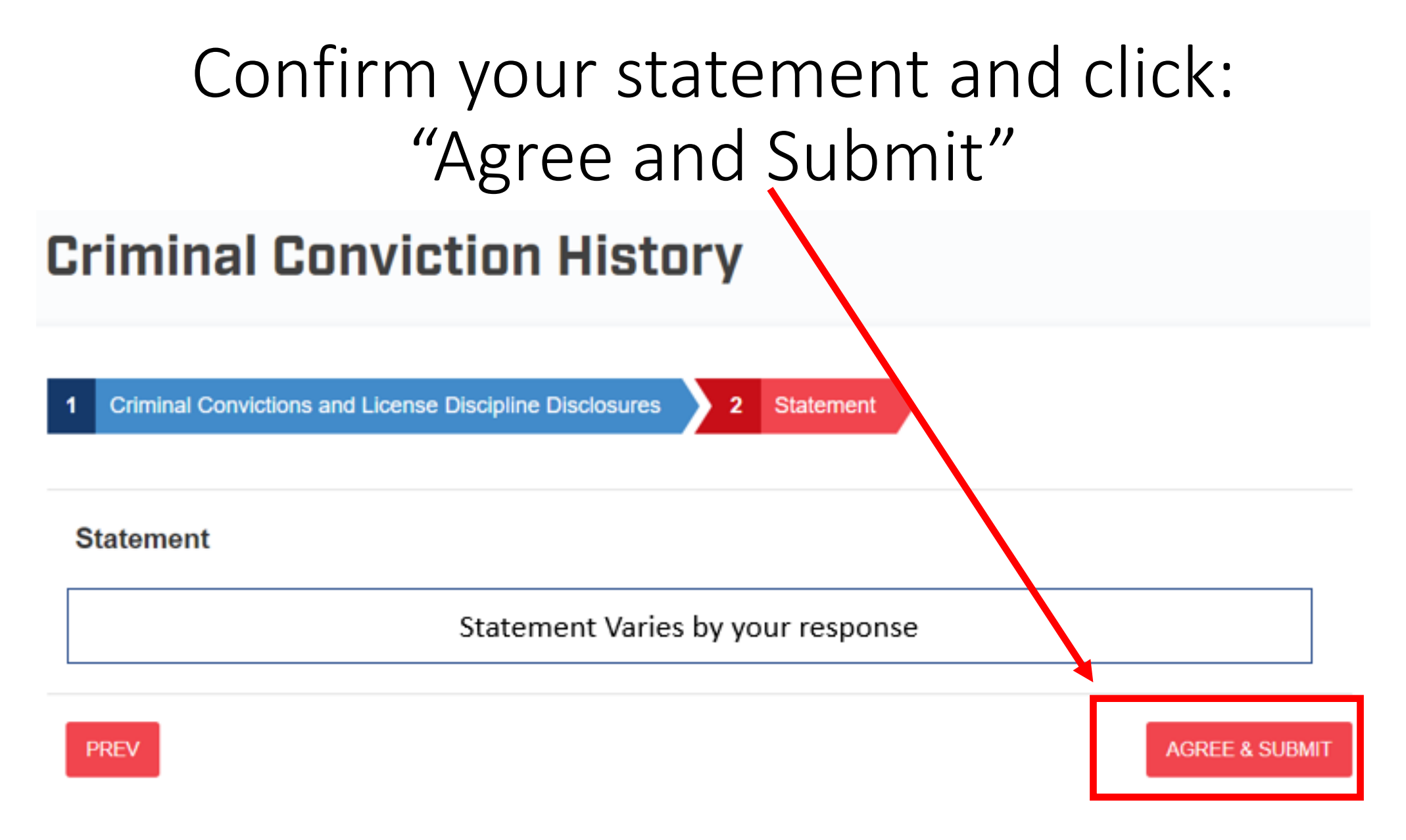

You will be back at the application page, click on "Terms of Certification"

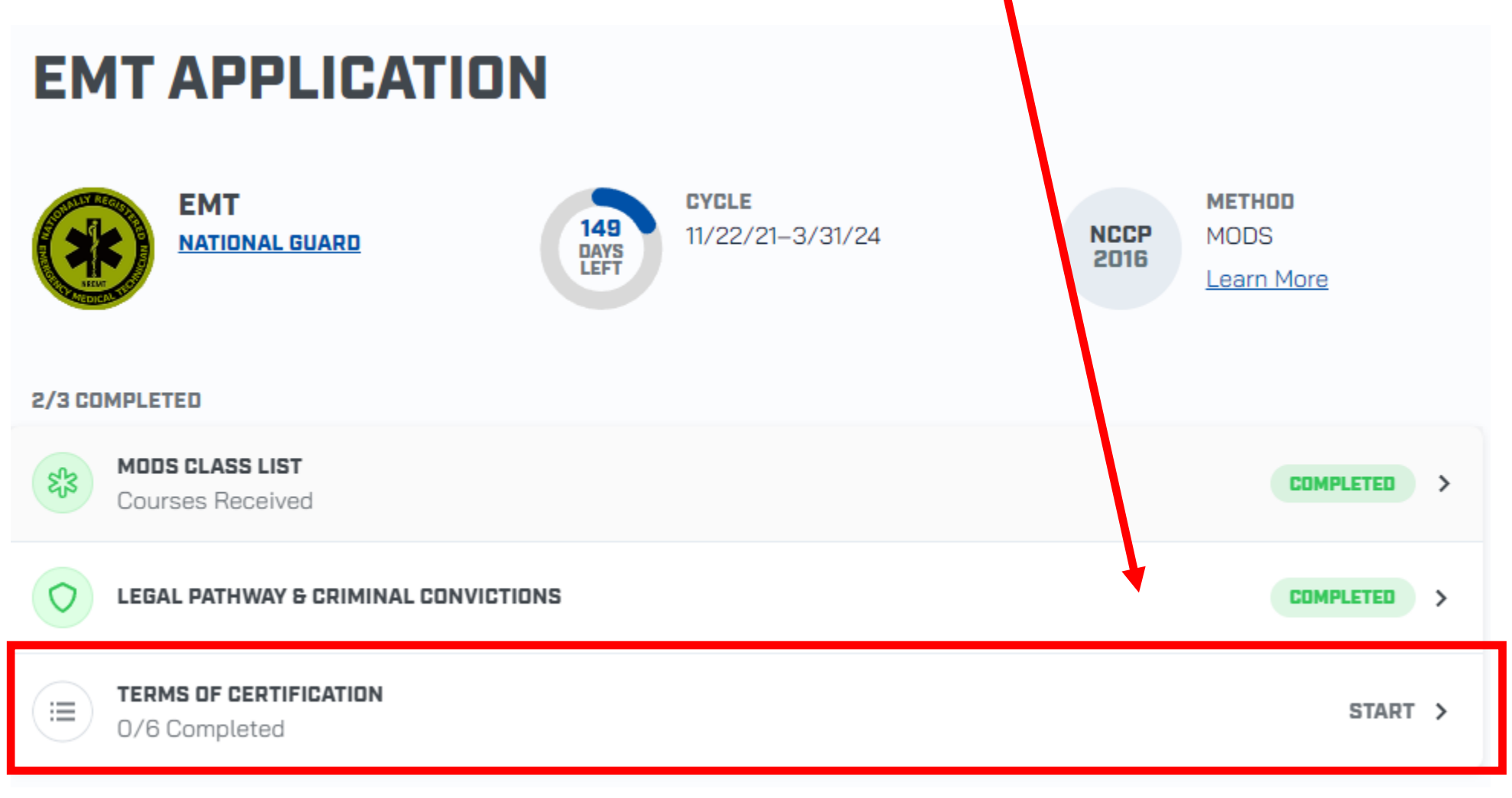

### Read and approve all of the **Attestation Statements**

#### **Recertification Application Attestation** Statements

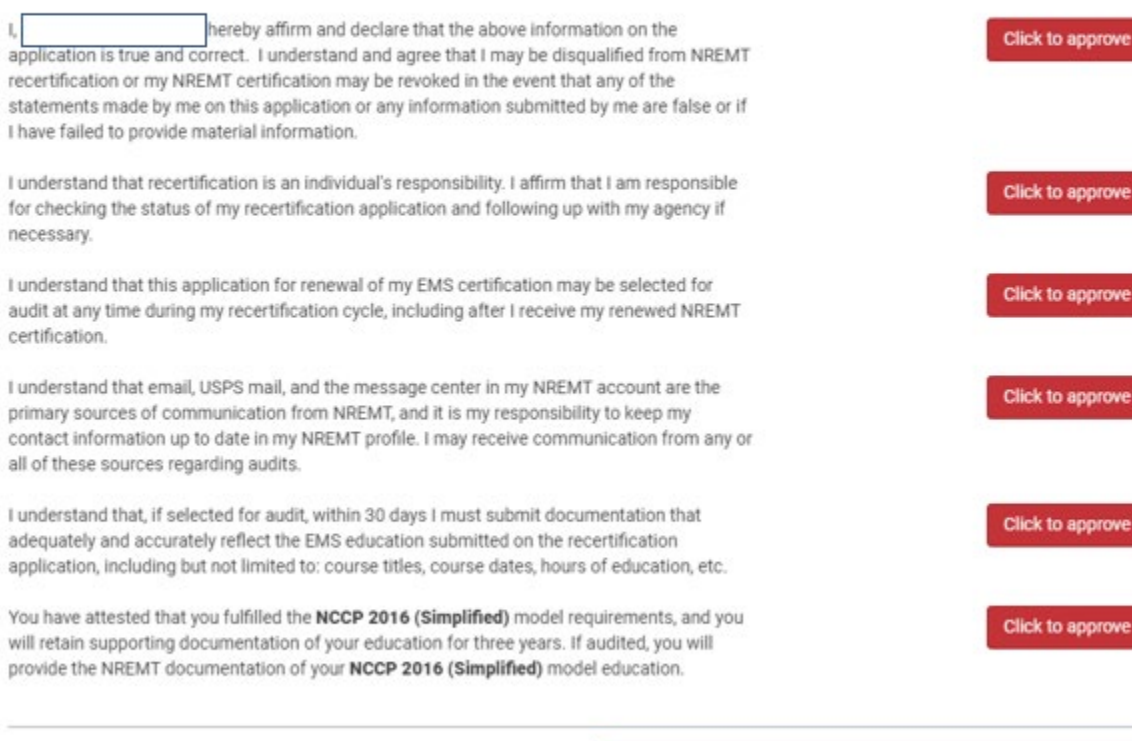

I have failed to provide material information. necessary.

I understand that this application for renewal of my EMS certification may be selected for audit at any time during my recertification cycle, including after I receive my renewed NREMT certification.

I understand that email, USPS mail, and the message center in my NREMT account are the primary sources of communication from NREMT, and it is my responsibility to keep my contact information up to date in my NREMT profile. I may receive communication from any or all of these sources regarding audits.

I understand that, if selected for audit, within 30 days I must submit documentation that adequately and accurately reflect the EMS education submitted on the recertification application, including but not limited to: course titles, course dates, hours of education, etc.

You have attested that you fulfilled the NCCP 2016 (Simplified) model requirements, and you will retain supporting documentation of your education for three years. If audited, you will provide the NREMT documentation of your NCCP 2016 (Simplified) model education.

Back To Application

Approve All

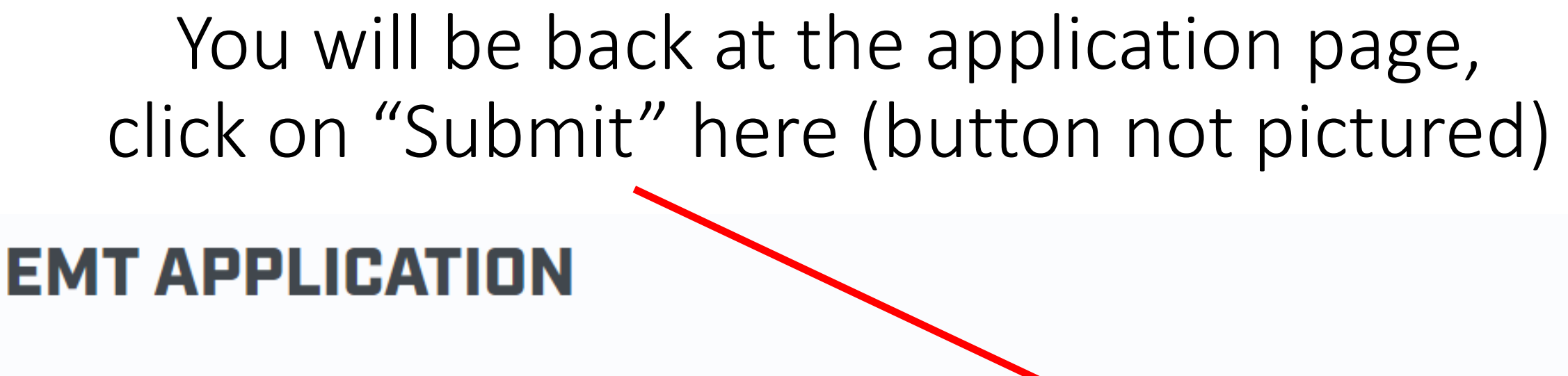

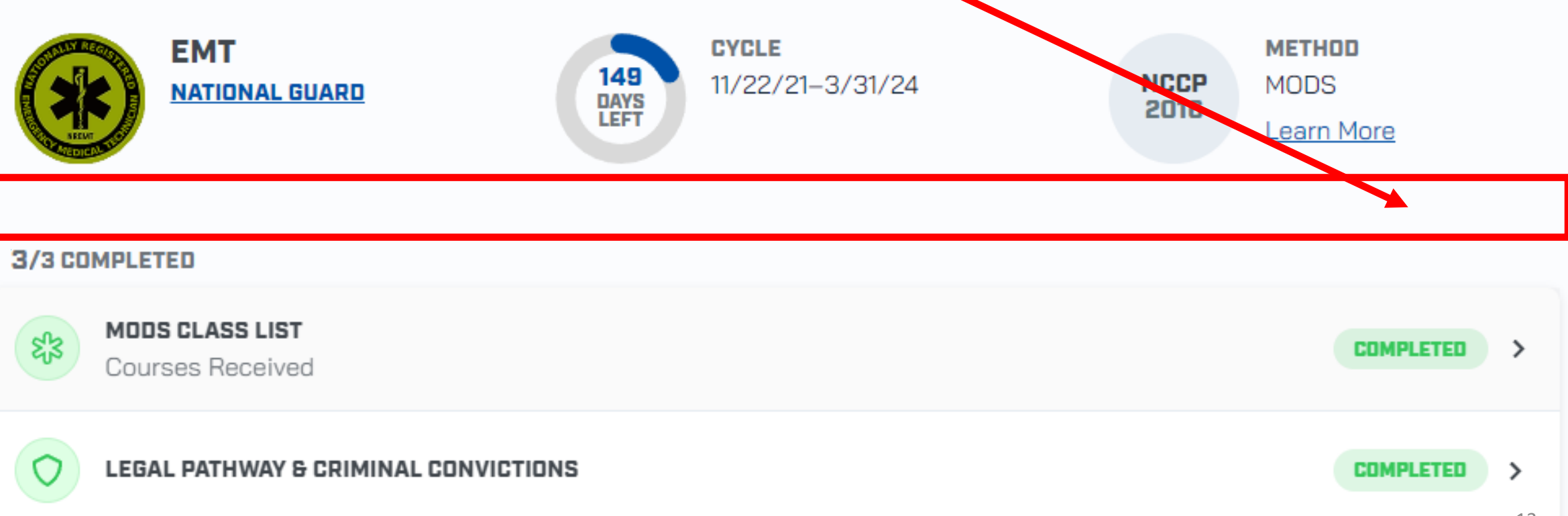

# Your next screen should essentially inform you that you have successful recertified

#### Not due to recertify

According to our records, you are not due to recertify until 3/31/2024.
 The recertification season for EMTs, AEMTs, & Paramedics is open from October 1 - March 31.

### You can download your New EMT card on the "My Certification" screen on <u>slide 6</u>

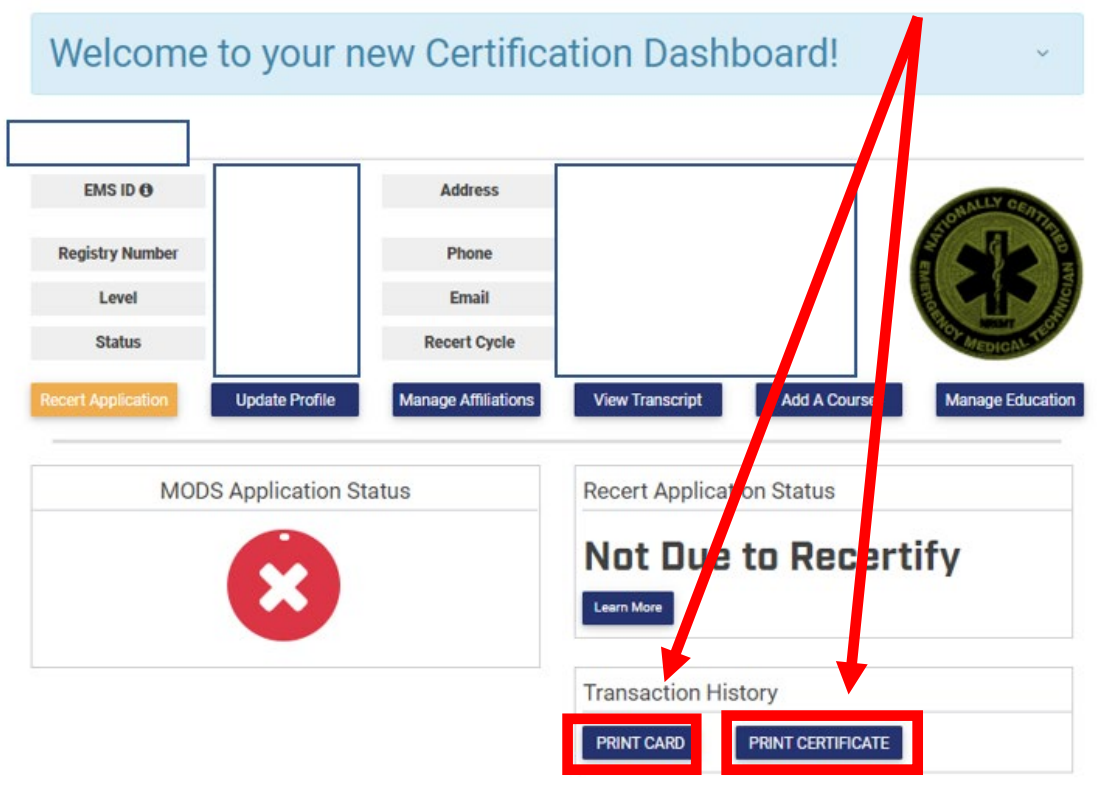

#### Agency Affiliation

State Affiliation

| ADD OR REMOVE AGENCY AFFILIATION |          |  |
|----------------------------------|----------|--|
| Agency Name                      | Location |  |
|                                  |          |  |

| ADD OR REMOVE STATE LICENSE |                   |                    |                            |
|-----------------------------|-------------------|--------------------|----------------------------|
| tate                        | License<br>Number | Expiration<br>Date | Additional<br>Requirements |
|                             | Not Available     | None               |                            |

#### Agency Affiliation

### Agency Affiliation

<u>Some</u> first time re-certifying (within the military) on the NREMT might not be correctly affiliated with the right organization.

The correct affiliation depends on what component of the Army you belong to:

Component I (one): Active Duty Component II (two): National Guard Component III (three): Reserves

See the following slides to learn how to fix this if this applies to you.

### From the Certification Dashboard (see slide 6) click on "Manage Affiliations"

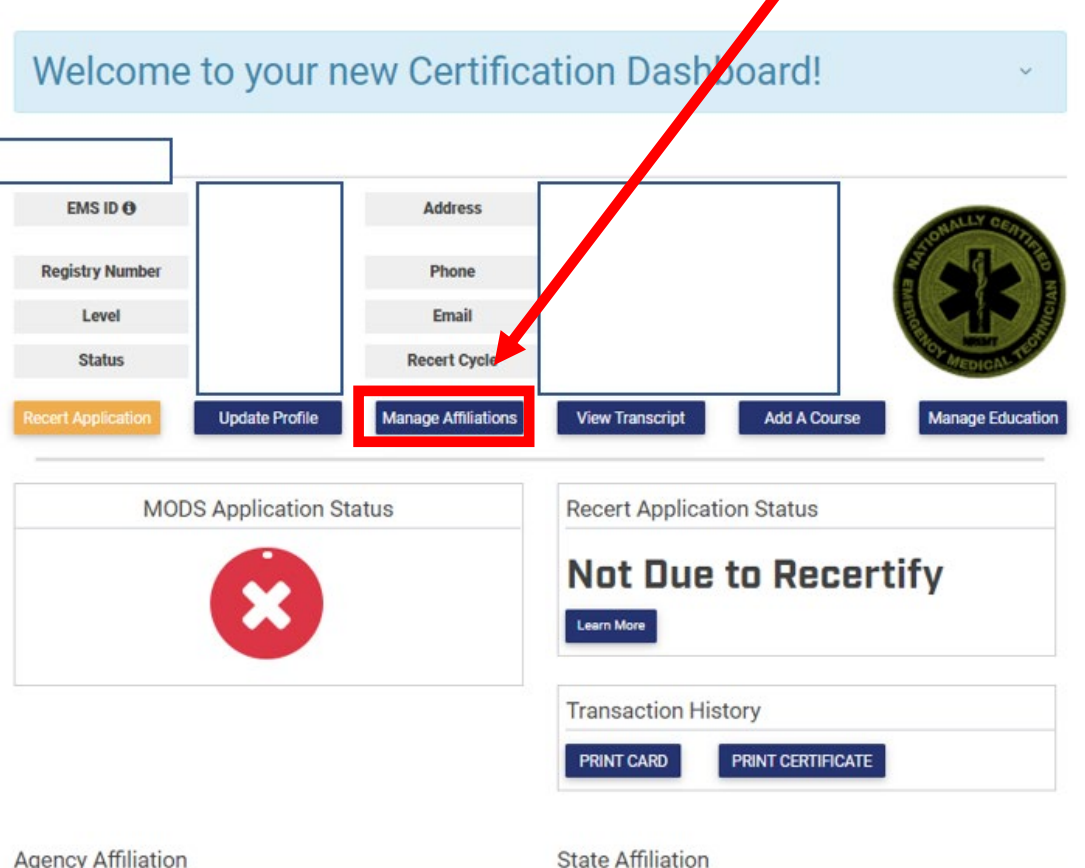

St

#### Agency Affiliation

ADD OR REMOVE AGENCY AFFILIATION Agency Name Location

| ADD OR REMOVE STATE LICENSE |                   |                    |                            |
|-----------------------------|-------------------|--------------------|----------------------------|
| ate                         | License<br>Number | Expiration<br>Date | Additional<br>Requirements |
|                             | Not Available     | None               |                            |

### You will see what you are affiliated with, You can click "Affiliate with Another Agency" Agency Affiliations

Use this page to manage your affiliation status with agencies registered with the NREMT. Now you can affiliate with multiple agencies.

MY CURRENT AGENCY AFFILIATIONS

No affiliations

Affiliate With Another Agency

## You will then make the following elections (go to the next slide to help you make the right one)

#### **REQUEST AGENCY AFFILIATION**

To affiliate with an agency: first select a state then find the agency name in the drop down list. (Some agencies that operate in multiple states use the state where the agency's main office is located.)

If you are unable to find your agency, you must contact your agency's Training Officer and have them create the agency.

| Agency State* | Please Select | ~ |
|---------------|---------------|---|
| Agency Name*  | Please Select | ¥ |
|               |               |   |

Submit Affiliation Request

Depending on your component, go to the correct slide

Component I (one): Active Duty  $\rightarrow$  <u>slide 22</u>

Component II (two): National Guard  $\rightarrow$  <u>slide 23</u>

Component III (three): Reserves  $\rightarrow$  <u>slide 24</u>

## For Active Duty, make the following election, click Submit Affiliation Request then go to <u>slide 25</u>.

#### REQUEST AGENCY AFFILIATION

To affiliate with an agency: first select a state then find the agency name in the drop down list. (Some agencies that operate in multiple states use the state where the agency's main office is located.)

If you are unable to find your agency, you must contact your agency's Training Officer and have them create the agency.

| Agency State*              | Army   | ~ |
|----------------------------|--------|---|
| Agency Name*               | Active | ~ |
|                            |        |   |
| Submit Affiliation Request |        |   |

# For National Guard, make the following election, click Submit Affiliation Request then go to <u>slide 25</u>.

#### **REQUEST AGENCY AFFILIATION**

To affiliate with an agency: first select a state then find the agency name in the drop down list. (Some agencies that operate in multiple states use the state where the agency's main office is located.)

If you are unable to find your agency, you must contact your agency's Training Officer and have them create the agency.

| Agency State*              | Army           | ~ |
|----------------------------|----------------|---|
| Agency Name*               | National Guard | ~ |
| Submit Affiliation Request |                |   |

## For Reserves, make the following election, click Submit Affiliation Request then go to <u>slide 25</u>.

#### REQUEST AGENCY AFFILIATION

To affiliate with an agency: first select a state then find the agency ame in the drop down list. (Some agencies that operate in multiple states use the state where the agency's main office is located.)

If you are unable to find your agency, you must contact your agency's Training Officer and have them create the agency.

| Agency State*              | Army    | ~ |
|----------------------------|---------|---|
| Agency Name*               | Reserve | ~ |
|                            |         |   |
| Submit Affiliation Request |         |   |

# Upon correct affiliation, the screen will populate the following:

- Component I (one): Active Duty  $\rightarrow$  Active, AM
- Component II (two): National Guard → National Guard, AM
- Component III (three): Reserves → Reserves, AM

If affiliation corrects your MODS application status to green check mark, pickup in this process back on <u>slide 7</u>

If after correct affiliation to your component, you are still not seeing the green check mark,

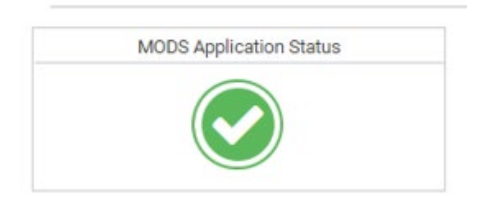

Please contact your local medical training coordinator (or whomever manages your medical training). If you are not certain who that is, please contact the Combat Medic Sustainment Division (CMSD). Their information can be found at:

https://www.milsuite.mil/book/groups/us-army-ems-sop

Or phone number 210-221-0837

## For the latest Army Standards for executing DoD Medical Readiness Training (MRT) please visit:

**Deployed Medicine at:** 

https://deployedmedicine.com/market/276/content/3622

Army Standards for Executing DoD Medical Readiness Training (MRT) Tactical Combat Casualty Care (TCCC) Tiered Training

by Joint Trauma System

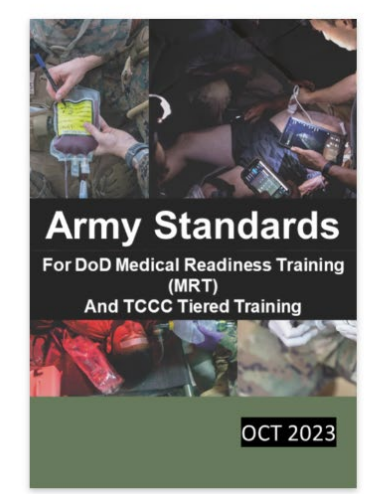

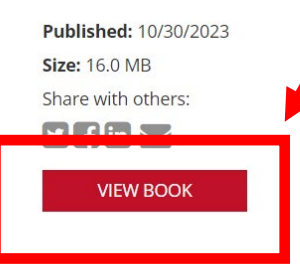